## LexisNexis – ID Proofing

USDA eAuthentication is the web site USDA customers use to create a Level 2 account to access secure USDA web applications and services such as the Guaranteed Loan System web pages via the USDA Lender Interactive Network Connection (USDA LINC).

## How do I create a Level 2 eAuthentication account?

If you do not have an eAuthentication account:

Go to <u>www.eauth.usda.gov</u>

Click *Create an account* in the Quick Links section

Click Register for a Level 2 Account

Enter the requested information and press Continue

If the information is correct, press Submit

If you need to upgrade an existing Level 1 eAuthentication account to Level 2:

Go to <u>www.eauth.usda.gov</u>

Click Create an account in the Quick Links section

Click Log into Your Profile

Log into your eAuthentication account using your existing User ID and password

Enter the requested information and press Continue

If the information is correct, press Submit

When the information you submitted is accepted, you'll be sent an automated activation email. <u>You</u> <u>must activate the account using the link in that email.</u> Both the eAuthentication system and the email sent by the system will direct you to visit a Local Registration Authority (LRA) to prove your identity. You may physically visit a LRA or **you may verify your identity on-line by correctly answering a series of multiple choice questions that only you could know the answers to.** These questions are generated by LexisNexis and come from public records all over the U.S. Click <u>here</u> to utilize LexisNexis' identityproofing service.